北京华峰测控技术股份有限公司

地址:北京市丰台区海鹰路1号 邮编:100070 电话:(010)63725600 传真:(010)63725400

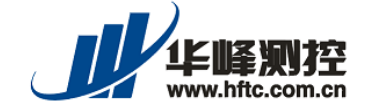

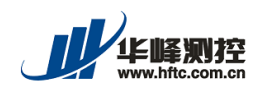

STS8000系统进行校准时,外接万用表可选用 Agilent 34401 或 KEITHLEY 2000。为保 证系统与万用表之间的通讯,需要先设定好系统和万用表的相关参数。通常情况下,需设定 的参数及其设定值如表 1、表 2 所示:

| 参数名称   | 英文名称      | 系统设定值 | 万用表设定值 | 设定指南 |
|--------|-----------|-------|--------|------|
| 接口方式   | INTERFACE | RS232 | RS232  | 见 P5 |
| 波特率    | BAUD RATE | 9600  | 9600   | 见 P5 |
| 奇偶校验   | PARITY    | NONE  | NONE   | 见 P6 |
| 程序设计语言 | LANGUAGE  | 此项已设定 | SCPI   | 见 P6 |

表1 需设定的参数及推荐设定值(选用 Agilent 34401)

#### 表 2 需设定的参数及推荐设定值(选用 KEITHLEY 2000)<sup>1</sup>

| 参数名称   | 英文名称         | 系统设定值 | 万用表设定值 | 设定指南  |
|--------|--------------|-------|--------|-------|
| 接口方式   | INTERFACE    | RS232 | RS232  | 见 P9  |
| 波特率    | BAUD         | 9600  | 9600   | 见 P10 |
| 程序设计语言 | LANGUAGE     | 此项已设定 | SCPI   | 见 P10 |
| 流控制    | FLOW CONTROL | 此项已设定 | NONE   | 见 P10 |
| 终止符    | Tx TERM      | 此项已设定 | CR     | 见 P11 |
| 扫描类型   | TYPE OF SCAN | 此项已设定 | EXT    | 见 P11 |

1 KEITHLEY 2000 远程模式选用 RS232 连接时,不使用奇偶校验,用户无需设置该参数。 KEITHLEY 2000 远程模式选用 RS232 连接时,允许的程序设计语言只能为 SCPI。

本指南只介绍万用表的相关参数设定。

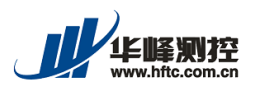

#### - Agilent 34401 的参数设定

#### 1 Agilent 34401 前面板简介

Agilent 34401 的前面板如图 1 所示。

Agilent 34401 的菜单为树形结构,使用前面板上按键选择菜单完成对该表的设定。以下为部分按键的介绍,具体使用方法参考图 2。

- (1)
  - 按"Shift"键,之后按"<"键,进入菜单列表。
- (2)

使用"<"和">"键,完成菜单项的切换。

- (3) ○○○
   移动到目标菜单项后,使用"∨"进入该菜单项。使用"∧"键,退出该菜单项,返回上一层菜单。
   在菜单项内可使用"<"和">"键,进行参数的切换。
- (4)

移动到目标参数项后,使用"Auto/Man"键完成该参数设定。完成设定后,会 听到"嘀"的一声。

若要进行其他参数的设定,重复(1)-(4)的操作。

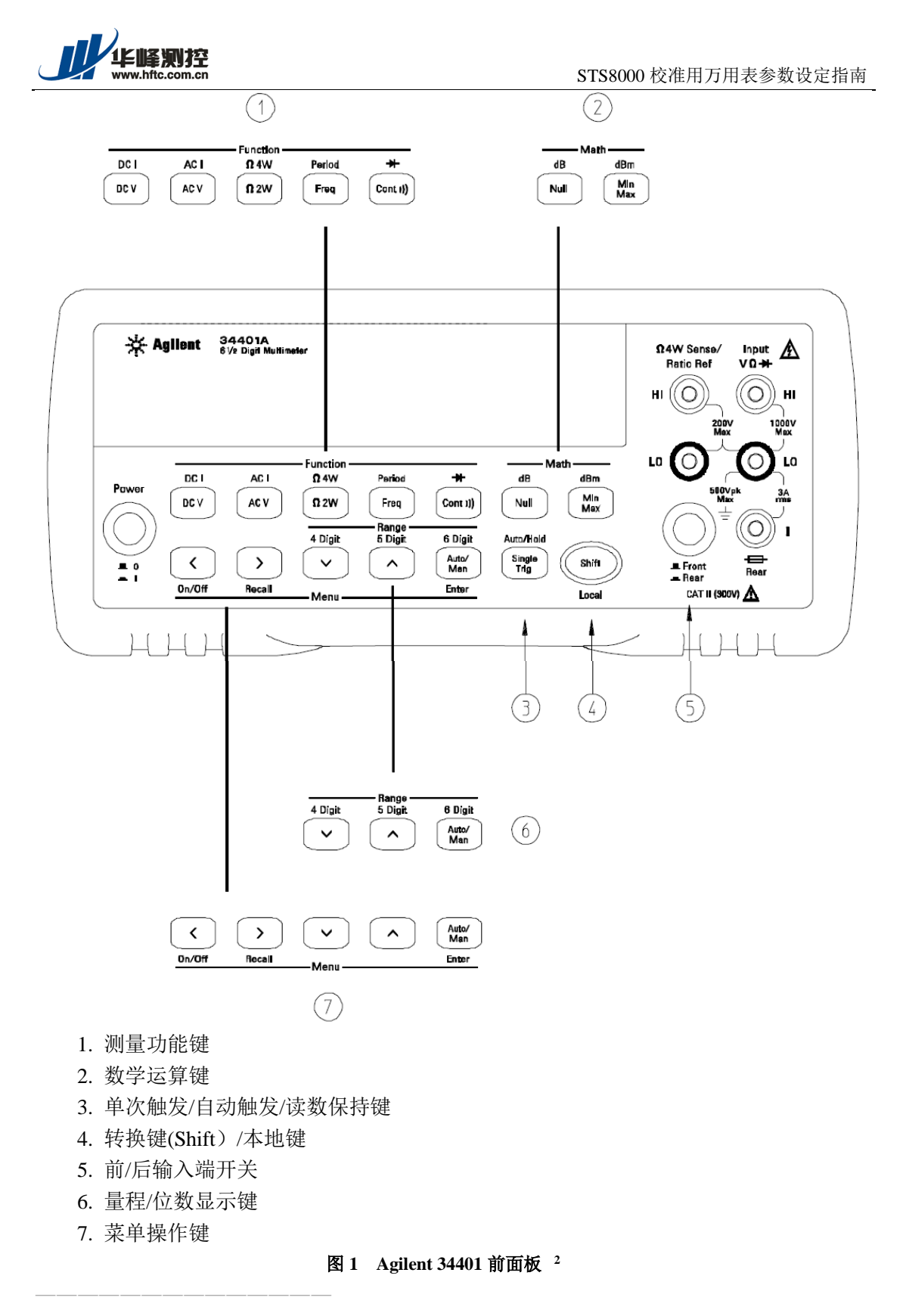

<sup>2</sup> Agilent 34401A 6 1/2 Digit Multimeter User's Guide .Seventh Edition. August 2007 . P2.

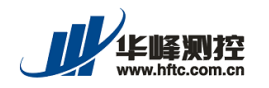

#### The menu is organized in a top-down tree structure with three levels.

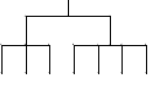

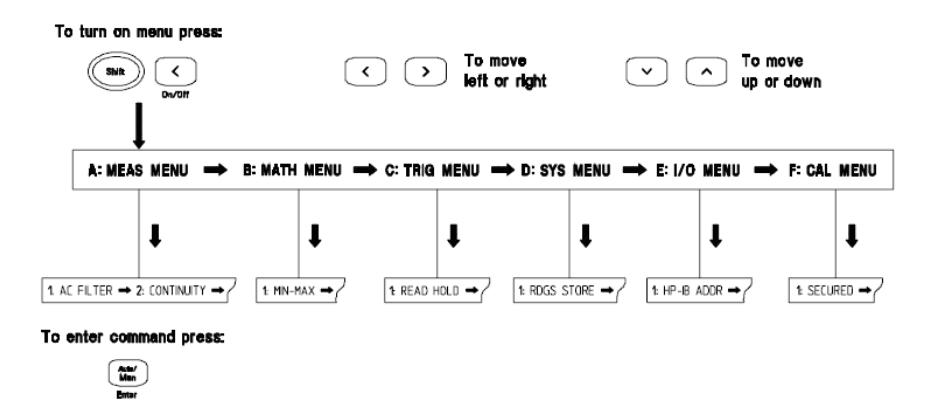

#### A: MEASurement MENU

1: AC FILTER > 2: CONTINUITY > 3: INPUT R > 4: RATIO FUNC > 5: RESOLUTION

#### **B: MATH MENU**

1: MIN-MAX > 2: NULL VALUE > 3: dB REL > 4: dBm REF R > 5: LIMIT TEST > 6: HIGH LIMIT > 7: LOW LIMIT

#### C: TRIGger MENU

1: READ HOLD > 2: TRIG DELAY > 3: N SAMPLES

#### D: SYStem MENU

1: RDGS STORE > 2: SAVED RDGS > 3: ERROR > 4: TEST > 5: DISPLAY > 6: BEEP > 7: COMMA > 8: REVISION

#### E: Input / Output MENU

1: GPIB ADDR > 2: INTERFACE > 3: BAUD RATE > 4: PARITY > 5: LANGUAGE

#### F: CALibration MENU\*

```
1: SECURED > [1: UNSECURED ] > [2: CALIBRATE ] > 3: CAL COUNT > 4: MESSAGE
```

\* The commands enclosed in square brackets ([]) are "hidden" unless the multimeter is UNSECURED for calibration.

图 2 Agilent 34401 菜单使用说明 3

3 Agilent 34401A 6 1/2 Digit Multimeter User's Guide .Seventh Edition. August 2007 . P3.

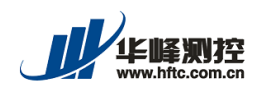

#### 2 Agilent 34401 的参数设定

参照图 3, 设定表 1 中列出的四个参数, 具体设定方法如下:

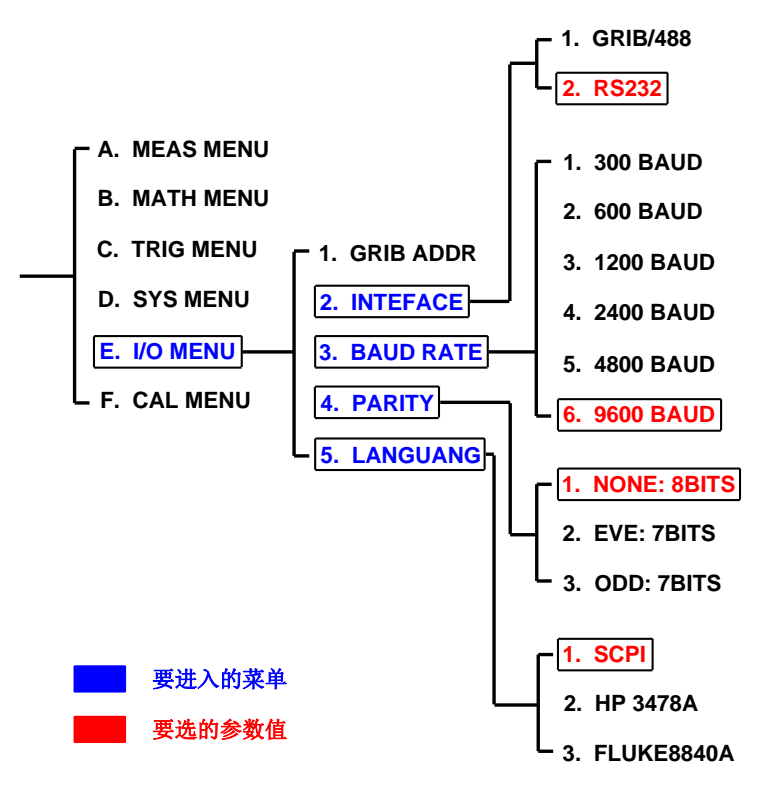

图 3 Agilent 34401 需设定的参数表

#### ● 接口方式(INTERFACE)设定

- (1)
- 按 "Shift"键,之后按 "<"键,进入菜单列表。 (2) <sup>[]</sup> <sup>[]</sup> <sup>[]</sup> 使用 "<"或 ">"键,移动到 "E. I/O MENU"。 (3) <sup>[]</sup> 使用 "∨"进入该菜单项。

使用"<"或">"键,移动到"2. INTEFACE"。

(4)

使用"∨"进入该菜单项。 使用"<"或">"键,移动到"RS232"。

#### (5)

使用 "Auto/Man" 键完成该参数设定。完成设定后, 会听到"嘀"的一声, 表明此设定完成。

#### ● 波特率(BAUD RATE)设定

(1)

按"Shift"键,之后按"<"键,进入菜单列表。

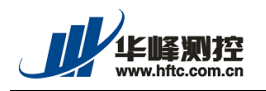

- (2) 「 「
  使用 "<" 或 ">" 键,移动到 "E. I/O MENU"。
  (3) 「
  (3) 「
  (1) 「
  (1) 「
  (1) 使用 "∨" 进入该菜单项。
  (使用 "<" 或 ">" 键,移动到 "3. BAUD RATE"。
- (4) 
   (1) 
   (1) 
   (1) 
   (2) 
   (2) 
   (3) 
   (4) 
   (4) 
   (4) 
   (4) 
   (4) 
   (4) 
   (4) 
   (4) 
   (4) 
   (4) 
   (4) 
   (4) 
   (4) 
   (4) 
   (4) 
   (4) 
   (4) 
   (4) 
   (4) 
   (4) 
   (4) 
   (4) 
   (4) 
   (4) 
   (4) 
   (4) 
   (4) 
   (4) 
   (4) 
   (5) 
   (4) 
   (5) 
   (4) 
   (5) 
   (4) 
   (5) 
   (4) 
   (5) 
   (4) 
   (5) 
   (5) 
   (5) 
   (5) 
   (5) 
   (5) 
   (5) 
   (5) 
   (5) 
   (4) 
   (5) 
   (5) 
   (5) 
   (5) 
   (5) 
   (5) 
   (5) 
   (6) 
   (7) 
   (7) 
   (7) 
   (7) 
   (7) 
   (7) 
   (7) 
   (7) 
   (7) 
   (7) 
   (7) 
   (7) 
   (7) 
   (7) 
   (7) 
   (7) 
   (7) 
   (7) 
   (7) 
   (7) 
   (7) 
   (7) 
   (7) 
   (7) 
   (7) 
   (7) 
   (7) 
   (7) 
   (7) 
   (7) 
   (7) 
   (7) 
   (7) 
   (7) 
   (7) 
   (7) 
   (7) 
   (7) 
   (7) 
   (7) 
   (7) 
   (7) 
   (7) 
   (7) 
   (7) 
   (7) 
   (7) 
   (7) 
   (7) 
   <
- (5) **ლ** 使用 "Auto/Man" 键完成该参数设定。完成设定后,会听到"嘀"的一声,表 明此设定完成。

#### ● 奇偶校验(PARITY)设定

#### (1)

按"Shift"键,之后按"<"键,进入菜单列表。

- (2) こう使用 "<" 或 ">" 键,移动到 "E. I/O MENU"。
- (3) 
   (3) 
   (3) 
   (4) 
   (4) 
   (4) 
   (4) 
   (4) 
   (4) 
   (4) 
   (4) 
   (4) 
   (3) 
   (4) 
   (4) 
   (4) 
   (4) 
   (4) 
   (4) 
   (4) 
   (4) 
   (4) 
   (4) 
   (3) 
   (4) 
   (4) 
   (4) 
   (4) 
   (4) 
   (4) 
   (4) 
   (4) 
   (4) 
   (4) 
   (4) 
   (4) 
   (4) 
   (4) 
   (4) 
   (4) 
   (4) 
   (4) 
   (4) 
   (4) 
   (4) 
   (4) 
   (4) 
   (4) 
   (4) 
   (4) 
   (4) 
   (4) 
   (4) 
   (4) 
   (4) 
   (4) 
   (4) 
   (4) 
   (4) 
   (4) 
   (4) 
   (4) 
   (4) 
   (4) 
   (4) 
   (4) 
   (4) 
   (4) 
   (4) 
   (4) 
   (4) 
   (4) 
   (4) 
   (4) 
   (4) 
   (4) 
   (4) 
   (4) 
   (4) 
   (4) 
   (4) 
   (4) 
   (4) 
   (4) 
   (4) 
   (4) 
   (4) 
   (4) 
   (4) 
   (4) 
   (4) 
   (4) 
   (4) 
   (4) 
   (4) 
   (4) 
   (4) 
   (4) 
   (4) 
   (4) 
   (4) 
   (4) 
   (4) 
   (4) 
   (4) 
   (4) 
   (4) 
   (4) 
   (4) 
   (4) 
   (4) 
   (4) 
   (4) 
   <

# (4) □ (4) □ (4) □ (5) (使用 "∨" 进入该菜单项。 (6) 使用 "<" 或 ">" 键,移动到 "NONE: 8BITS"。

(5)

使用 "Auto/Man" 键完成该参数设定。完成设定后,会听到"嘀"的一声,表明此设定完成。

#### ● 程序设计语言(LANGUAGE)设定

#### 

按"Shift"键,之后按"<"键,进入菜单列表。

- - 使用"<"或">"键,移动到"E. I/O MENU"。
- (3) □
   ① □
   使用 "∨" 进入该菜单项。
   使用 "<" 或 ">" 键,移动到 "5. LANGUAGE"。

#### (4)

○
 使用"∨"进入该菜单项。
 使用"<"或">"键,移动到"SCPI"。

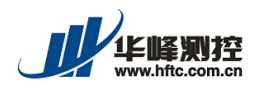

(5) **And** 

使用 "Auto/Man" 键完成该参数设定。完成设定后, 会听到"嘀"的一声, 表明此设定完成。

在以上设定过程中,均可使用"</"键,退出该菜单项,返回上一层菜单,进行其他参数的设定。

#### 二 KEITHLY 2000 的参数设定

#### 1 KEITHLY 2000 前面板简介

KEITHLY 2000 的前面板如图 1 所示。

KEITHLY 2000 的菜单为树形结构,使用前面板上按键选择菜单完成对该表的设定。以下为部分按键的介绍。

(1) SHIFT ()

上档键。

面板上的大部分按键具有两个功能。按"SHIFT"键后,再按某一键,则选择 该键的第二组功能。如按"SHIFT"键后,再按<sup>[RATE]</sup>键,则选择"RS232"功能。

$$(2) \qquad \textcircled{4} \qquad \textcircled{5}$$

左右移动键。

参数一般按以下方式显示:"参数名:设定值",使用这两个键左右移动可分别 选定"参数名"或"设定值"。如参数显示为:"BAUD:9600",使用这两个 键可分别选定"BAUD"或"9600"。选中后,该显示值会闪烁。

(3)  $\bigwedge_{\text{range}} \bigvee_{\text{range}} \bigvee_{\text{range}}$ 

量程范围大小设定键。 选中"参数名"或"设定值"后,使用这两个键,进行参数项或设定值项的切换。如选中波特率设定值"9600"后,使用这两个键可在设定值"300、600、 1200、2400、4800、9600、19.2K"间切换。

(4) ENTER

确认键。 如波特率设定值移动到"9600"后,按该键使该设定生效。 在选中参数名的状态下,也有切换参数的功能。

(5) **EXIT** 

退出键。

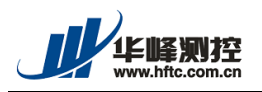

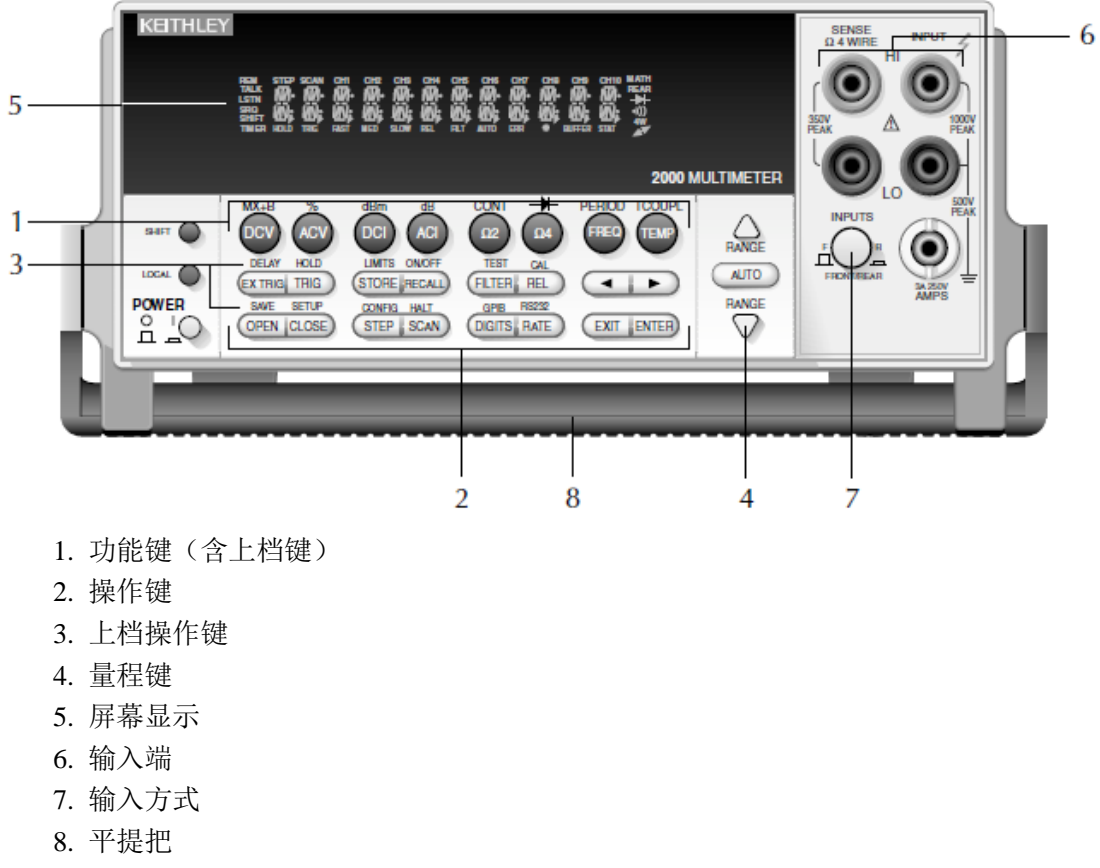

#### 图 4 KEITHLY 2000 前面板 <sup>4</sup>

4 KEITHLEY Model 2000 MultimeterUser's Manual . 2000-900-01 . Rev. H / August 2003 . P27.

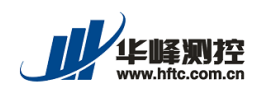

#### 2 KEITHLY 2000 的参数设定

参照图 5,设定表 2 中列出的六个参数,具体设定方法如下:

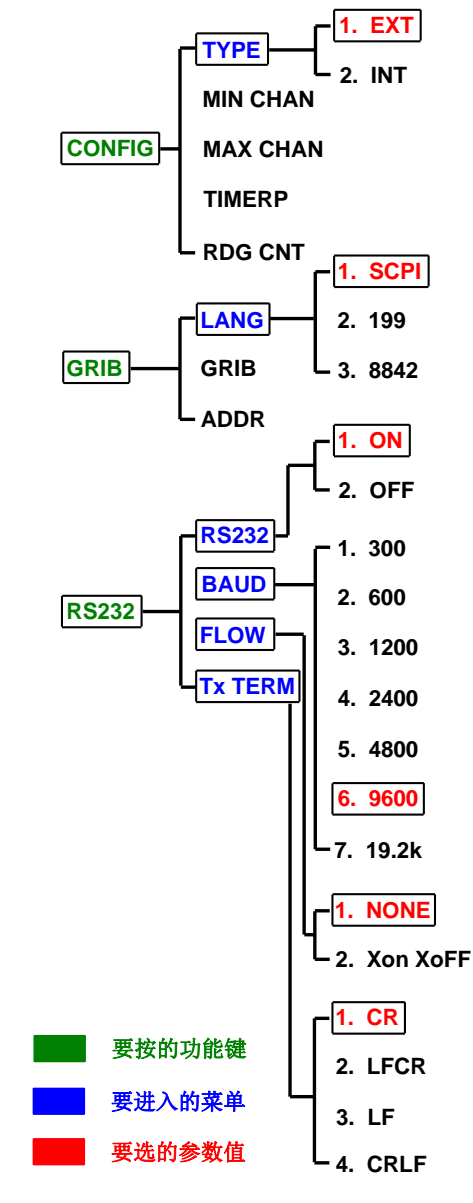

图 5 KEITHLY 2000 需设定的参数表

● 接口方式(INTERFACE)设定

(1) SHIFT RATE

按 "Shift" 键, 之后按 "RS232/RATE" 键, 屏幕显示为 "RS232:ON"。

- (2) (2) (2) ★ 若屏幕显示为 "RS232:OFF",使用左右键,移动到 "OFF",使 "OFF" 为闪烁 状态。
- (3) A C RANGE C RANGE C

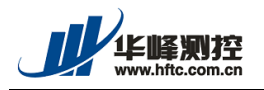

(2)

- (4) ENTER 按"ENTER" 键保存该设定。
   (5) EXIT
  - 按"EXIT"键退出该设定。

#### ● 波特率(BAUD RATE)设定

(1) SHIFT RATE

按 "Shift" 键, 之后按 "RS232/RATE" 键, 屏幕显示为 "RS232:ON"。 [ENTER]

按 "ENTER" 键或范围变小设定键,使屏幕显示为 "BAUD: 9600"。

(3) (3) (3) ★ ★</

使用范围大小设定键移动到"9600"。

(5) ENTER

按"ENTER"键保存该设定。

(6) **EXIT** 按"EXIT"键退出该设定。

#### ● 程序设计语言(LANGUAGE)设定

按 "Shift" 键, 之后按 "GRIB/DIGITS" 键, 屏幕显示为 "GRIB: OFF"。

按"ENTER"键两次或范围变小设定键两次,使屏幕显示为"LANG: SCPI"。

(3) (3) (3) 若屏幕显示为 "LANG:XXX", XXX 不为 SCPI, 使用左右键,移动到 "XXX", 使 "XXX" 为闪烁状态。

$$(4) \qquad \stackrel{\Delta}{\underset{\mathsf{range}}{\overset{\mathsf{range}}{\bigtriangledown}}} \stackrel{\mathsf{range}}{\bigtriangledown}$$

(2)

使用范围大小设定键移动到"SCPI"。

按"EXIT"键退出该设定。

#### ● 流控制(FLOW CONTROL)设定

按 "Shift" 键,之后按 "RS232/RATE" 键,屏幕显示为 "RS232:ON"。

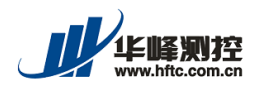

按"ENTER"键两次或范围变小设定键两次,使屏幕显示为"FLOW: NONE"。

(3) 【
 若屏幕显示为"FLOW:Xon XoFF",使用左右键,移动到"Xon XoFF",使"Xon XoFF"为闪烁状态。

$$(4) \qquad \stackrel{\wedge}{\underset{\mathsf{range}}{\overset{\mathsf{range}}{\bigtriangledown}} \nabla$$

使用范围大小设定键移动到"NONE"。

- (5) ENTER 按"ENTER" 键保存该设定。
   (6) EXIT
  - 按"EXIT"键退出该设定。

#### ● 终止符(Tx TERM)设定

按 "Shift" 键, 之后按 "RS232/RATE" 键, 屏幕显示为 "RS232:ON"。

- (2) ENTER

若屏幕显示为"Tx TERM:XXX", XXX 不为 CR, 使用左右键, 移动到"XXX", 使"XXX" 为闪烁状态。

(4) 
$$\bigwedge_{\text{range}} \bigvee_{\text{range}} \bigvee_{\text{range}}$$

使用范围大小设定键移动到"CR"。

- (5) ENTER ' 键保存该设定。
- (6) **EXIT** 按"EXIT"键退出该设定。

● 扫描类型(TYPE OF SCAN)设定

(1) SHIFT STEP

按"Shift"键,之后按"CONFIG/STEP"键,屏幕显示为"TYPE: EXT"。

(2)  $\bigwedge_{\text{range}} \bigvee_{\text{range}} \bigvee_{\text{range}}$ 

若屏幕显示为"TYPE: INT",使用范围大小设定键移动到"EXT"。

(3) ENTER

按"ENTER"键保存该设定。

(4) **EXIT** 使用 "EXIT" 键退出该设定。

上文中"XXX"代表某一字符串。在以上设定过程中的任何时刻,均可使用"EXIT" 退回到初始状态。